## MATCHING YOUR COMMON APP WITH NAVIANCE/FAMILY CONNECTIONS

- 1) Go to <u>www.commonapp.org</u>
- Create a Common App account by clicking on "Apply Now" (if you already have one, click on "Apply Now" and log in)
- 3) Complete the Initial Common App tasks
  - a. Complete the **current or most recent school** segment of the **education section** located under the **"Common App"** tab
  - b. Add at least one college to your **My Colleges** list by searching for colleges & universities under the **"College Search"** tab
  - c. Read & sign the FERPA Release Authorization under the **"Recommenders and FERPA"** section of the **My Colleges** tab
    - i. Click on **"Release Authorization"** under the **FERPA Release Authorization** section and fill out the release form
- 4) Complete the account matching process on your **Family Connection** by OPENING UP A SEPARATE BROWSER AND GOING TO THE FAMILY CONNECTION/NAVIANCE LOGIN PAGE
  - a. Log onto Family Connection
    - i. Username: Three Rivers Email Address
    - ii. Password: Student ID number plus 000
  - b. Click on "Colleges" tab
  - c. Click on "Colleges I'm Applying to" link
  - d. Enter email address you used for Common App and your date of Birth
  - e. Click on "Match" to complete the process

## **COMPLETING A TRANSCRIPT REQUEST**

- 1) Log onto Family Connections
  - i. Username: Three Rivers Email Address
  - ii. Password: Student ID number plus 000
- 2) Click on the "Colleges" tab
- 3) Click the **"Transcripts"** link under the **"Resources"** section (along the left side of the screen)
- 4) Click on the "Requests transcripts for my college application" link
- 5) From here you can either look up the school & click on "Request Transcripts" OR you can click on "add request" for any college you already have designated as applying to. Click on "Request Transcripts" towards the bottom of the page when you have selected all of the colleges you want to receive transcripts.